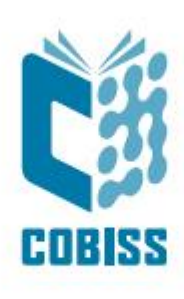

# Instalacija Open Java Development Kit – ojdkbuild za Windows

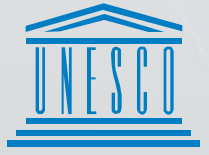

United Nations : Educational, Scientific and Cultural Organization Regional Centre for Library Information Systems and Current Research Information Systems Regionalni center za knjižnične informacijske sisteme in informacijske sisteme o raziskovalni dejavnosti

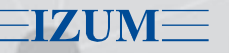

© IZUM, 2019

IZUM, COBISS, COMARC, COBIB, COLIB, CONOR, SICRIS, E-CRIS su zaštićeni znaci u posedu javnog zavoda IZUM.

# SADRŽAJ

| 1 | Uvod                                                 | . 1 |
|---|------------------------------------------------------|-----|
| 2 | Distribucija OpenJDK                                 | . 1 |
| 3 | Uklanjanje Oracle Java                               | . 2 |
| 4 | Instalacija OJDK – 32bit, odnosno 64bit IcedTea Jave | 3   |
| 5 | Instalacija interfejsa za COBISS3                    | 7   |
| 6 | Pokretanje interfejsa COBISS3                        | 11  |
| 7 | Poverenje u interfejs COBISS3 u IcedTea ojdkbuild    | 11  |

# 1 Uvod

Krajem 2018. godine, Oracle je najavio novu poslovnu politiku za Javu SE koja je stupila na snagu aprila 2019. godine, zato se prilikom instalacije Jave pojavljuje slika sa obaveštenjem i upozorenjima. Sve verzije Jave od 8 u201 naviše su plative, osim za ličnu upotrebu.

#### Important Oracle Java License Update

#### The Oracle Java License has changed for releases starting April 16, 2019.

The new <u>Oracle Technology Network License Agreement for Oracle Java SE</u> is substantially different from prior Oracle Java licenses. The new license permits certain uses, such as personal use and development use, at no cost -- but other uses authorized under prior Oracle Java licenses may no longer be available. Please review the terms carefully before downloading and using this product. An FAQ is available <u>here</u>.

Commercial license and support is available with a low cost Java SE Subscription.

Oracle also provides the latest OpenJDK release under the open source <u>GPL License</u> at <u>jdk.java.net</u>.

Zato predlažemo da za upotrebu u poslovne svrhe Javu 8 ne ažurirate na višu verziju. Ako želite višu verziju Jave 8, instalirajte OpenJDK 8 ili IcedTea. Na nove računare (klijente) ne smete instalirati Javu 8, već Open JDK sa podrškom za IcedTea.

## 2 Distribucija OpenJDK

OpenJDK 1.8. build za Windows i Linux možete naći na linku <u>https://github.com/ojdkbuild/ojdkbuild</u>. Tamo ćete naći i verzije za instalaciju. Na vrhu se uvek nalazi najnovija verzija, na slici je **primer** iz 7.5.2019. godine:

- Windows x86\_64 (64bit)
  - 1.8.0\_191-1 (LTS, supported until June 2023, announcement)
    - O java-1.8.0-openjdk-1.8.0.191-1.b12.ojdkbuild.windows.x86\_64.zip (sha256)
    - O java-1.8.0-openjdk-1.8.0.191-1.b12.ojdkbuild.windows.x86\_64.msi (sha256)
- Windows x86 (32bit, <u>issue</u>)
  - 1.8.0\_191-1 (announcement)
    - O java-1.8.0-openjdk-1.8.0.191-1.b12.ojdkbuild.windows.x86.zip (sha256)
    - O java-1.8.0-openjdk-1.8.0.191-1.b12.ojdkbuild.windows.x86.msi (sha256)

### **3** Uklanjanje Oracle Java

Najpre u Kontrolnoj tabli, Programi i funkcije (Control Panel, Programs and Features) uklonimo program *Oracle Java 1.8.* Ponovno pokrenemo računar da se sistemske varijable adekvatno uklone i ažuriraju, tek tada instaliramo drugi program – *Open Java Developmen Kit* (ojdkbuild)

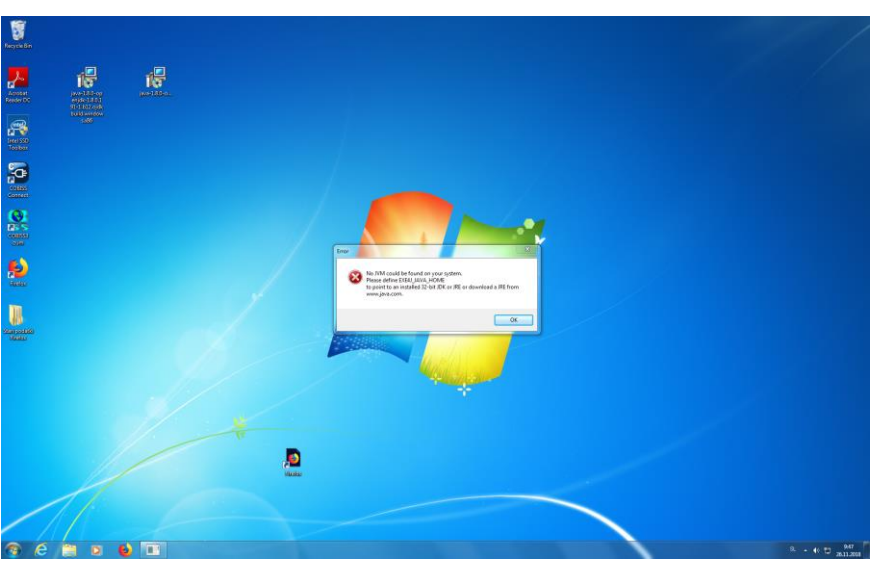

Ako imamo programe koji se pokreću *Javom* 8, nakon uklanjanja *Jave* pojaviće se odgovarajuća poruka da program nije više instaliran, npr.:

• MangeeRFIDServiceServer\_X86

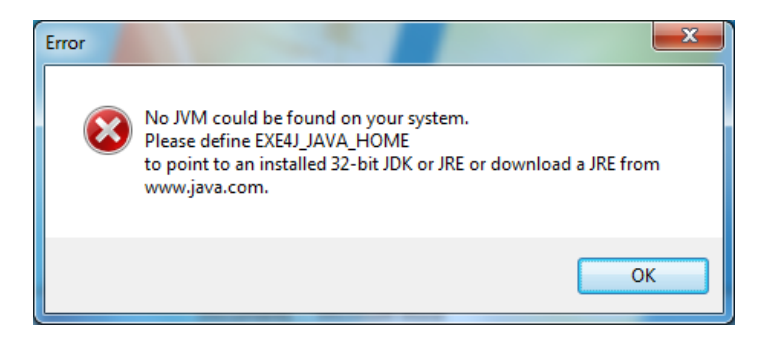

• COBISS Connect ili COBISS3 .jnlp prečica

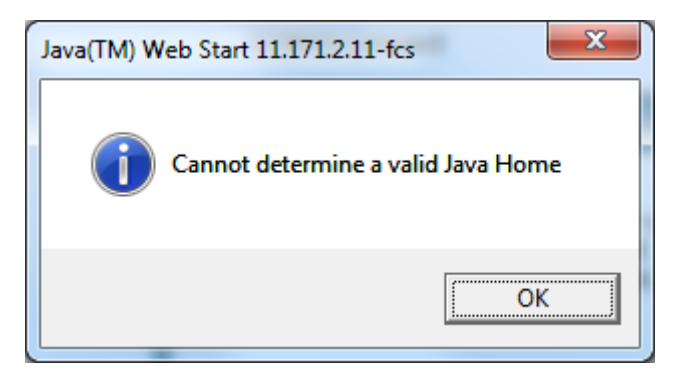

### 4 Instalacija OJDK – 32bit, odnosno 64bit IcedTea Jave

Kada izaberete verziju koja odgovara vašoj verziji operativnog sistema, pojavljuje se sledeća slika:

| Open File                                                                                                    | - Security Warning                                                                                                    |
|----------------------------------------------------------------------------------------------------|----------------------------------------------------------------------------------------------------|
| The purchase in the purchase in the purchase i | ublisher could not be verified. Are you sure you want to software?                                                                                                    |
| -12                                                                                                    | Name:njdk-1.8.0.191-1.b12.ojdkbuild.windows.x86.msi                                                                                                    |
|                                                                                                    | Publisher: Unknown Publisher                                                                                                    |
|                                                                                                    | Type: Windows Installer Package                                                                                                    |
|                                                                                                    | From: C:\Users\KNJADM\Desktop\java-1.8.0-openjdk-1                                                                                                    |
|                                                                                                    | Run Cancel                                                                                                    |
| <b>⊘</b> Al <u>w</u> a                                                                                                    | ays ask before opening this file                                                                                                    |
| 8                                                                                                    | This file does not have a valid digital signature that verifies its publisher. You should only run software from publishers you trust.<br><u>How can I decide what software to run?</u> |

Klikom na **Run** pokrećemo instalaciju. Pojedinačne faze instalacije potvrđujemo klikom na **Next**.

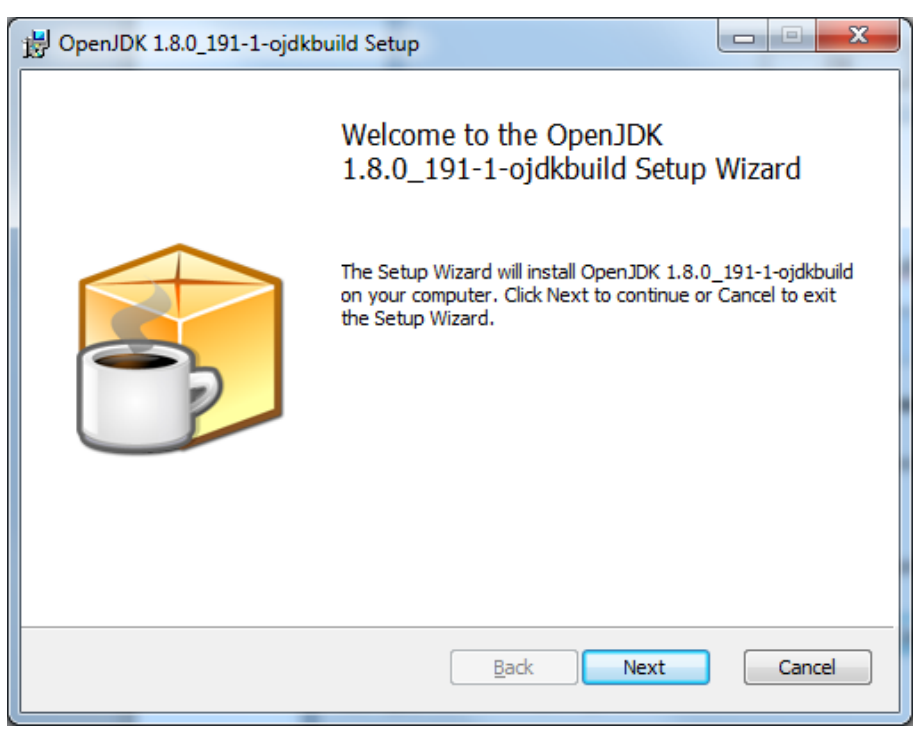

| 🖞 OpenJDK 1.8.0_191-1-ojdkbuild Setup                                                                                                    |
|----------------------------------------------------------------------------------------------------|
| End-User License Agreement         Please read the following license agreement carefully                                                                                                    |
| The GNU General Public License (GPL) Version 2, June 1991 Copyright (C) 1989, 1991 Free Software Foundation, Inc. 59 Temple Place, Suite 330, Boston, MA 02111-1307 USA Everyone is permitted to copy and distribute verbatim copies of this license document, but changing it is not allowed. Preamble |
| The licenses for most software are designed to take away your freedom to share                                                                                                    |

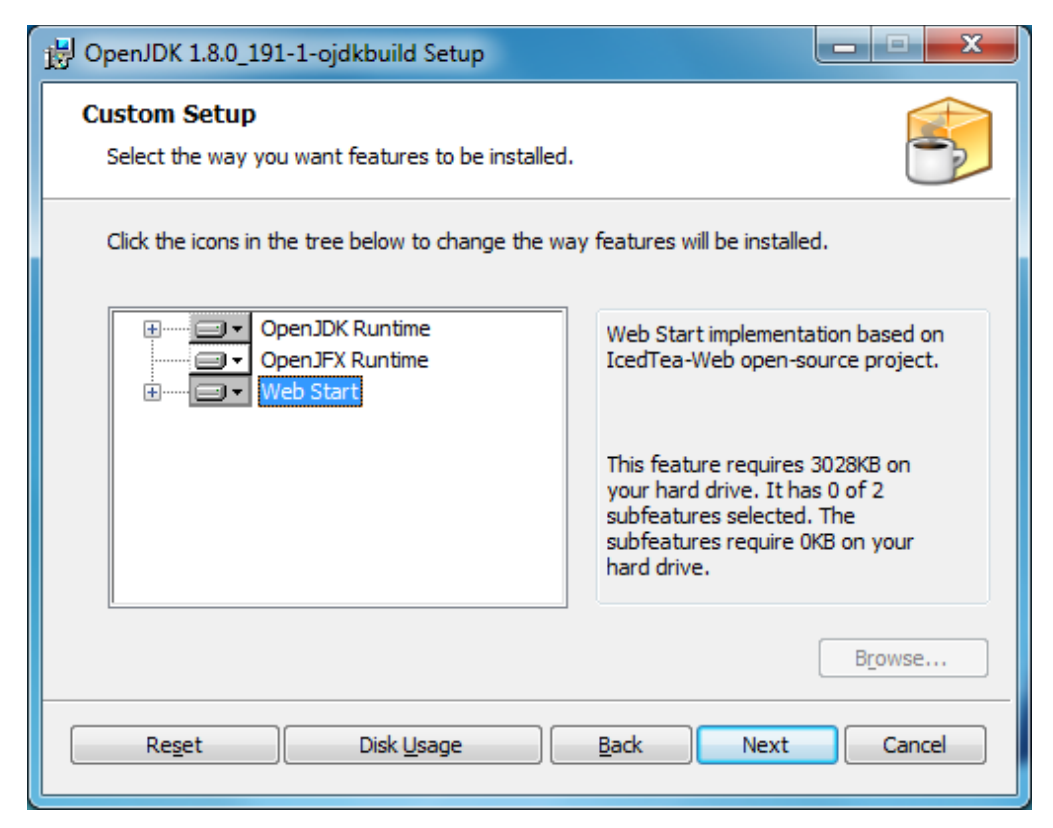

#### VEOMA VAŽNO:

Pre nego što nastavimo sa instalacijom, izaberemo sve ponuđene opcije za instalaciju: OpenJDK Runtime, OpenJFX Runtime, Web Start i Update Notifier.

| 🔀 OpenJDK 1.8.0_212-1-ojdkbuild Setup                                                  | – 🗆 X                                                                                                    |
|----------------------------------------------------------------------------------------|----------------------------------------------------------------------------------------------------|
| Custom Setup                                                                           |                                                                                                    |
| Select the way you want features to be installed.                                      | -                                                                                                    |
| Click the icons in the tree below to change the way                                    | y features will be installed.                                                                                                    |
| OpenJDK Runtime     Windows Registry     PATH Variable     JAVA_HOME Variable          | OpenJDK 8 runtime files.                                                                                                    |
| OJDKBUILD_JAVA_H<br>JAR Files Association<br>OpenJFX Runtime<br>Web Start              | This feature requires 0KB on your<br>hard drive. It has 0 of 5<br>subfeatures selected. The<br>subfeatures require 0KB on your<br>hard drive. |
| Reset Disk Usage                                                                       | Back Next Cancel                                                                                                    |
|                                                                                        |                                                                                                    |
| # OpenIDK 1.8.0. 212-1-pidkbuild Setup                                                 | Y                                                                                                    |
| Custom Cotum                                                                           |                                                                                                    |
| Select the way you want features to be installed.                                      |                                                                                                    |
| Click the icons in the tree below to change the way                                    | y features will be installed.                                                                                                    |
| OJDKBUILD_JAVA_H<br>JAR Files Association<br>OpenJFX Runtime<br>Web Start              | Adds 'JavaHome' and 'RuntimeLib'<br>Windows Registry keys under<br>'HKLM\Software\JavaSoft'.                                                  |
| → JNLP Files Associatior<br>PATH Variable<br>Keep Settings and Ca<br>Update Notifier ✓ | This feature requires 0KB on your<br>hard drive.                                                                                              |
| × >                                                                                    |                                                                                                    |
|                                                                                        |                                                                                                    |

<u>B</u>ack

Disk <u>U</u>sage

<u>N</u>ext

Cancel

Re<u>s</u>et

Nastavljamo i završavamo instalaciju.

| 🖞 OpenJDK 1.8.0_191-1-ojdkbuild Setup                                                                                                    |
|----------------------------------------------------------------------------------------------------|
| Ready to install OpenJDK 1.8.0_191-1-ojdkbuild                                                                                              |
| Click Install to begin the installation. Click Back to review or change any of your installation settings. Click Cancel to exit the wizard. |
| <u>B</u> ack <u>Install</u> Cancel                                                                                                    |
| 🔁 OpenJDK 1.8.0_191-1-ojdkbuild Setup                                                                                                    |
| Completed the OpenJDK<br>1.8.0_191-1-ojdkbuild Setup Wizard                                                                                 |

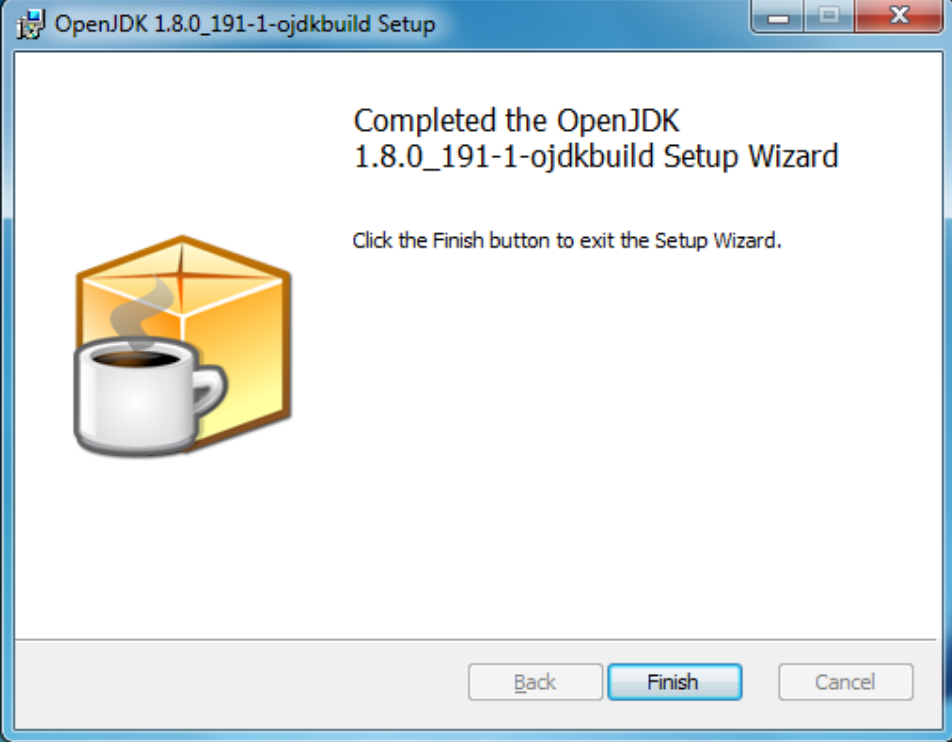

#### 5 Instalacija interfejsa za COBISS3

Na ulaznoj stranici COBISS izaberemo opciju *COBISS3 instalacija*, a potom u polje *Pretraži*: upisujemo akronim biblioteke, npr. IZUM.

| Namestitev                                                  |                                        |         |                 |              |              |       | Postope                             | :k                                                                                |
|-------------------------------------------------------------|----------------------------------------|---------|-----------------|--------------|--------------|-------|-------------------------------------|-----------------------------------------------------------------------------------|
| Prikaži 15 ∨                                                |                                        |         |                 |              | Poišči: IZUM |       | Uporabnišk<br>preko interi          | ki vmesnik COBISS3 namestite<br>neta.                                             |
| St.<br>1. Institut info                                     | Naziv<br>ormacijskih znanosti, Maribor | Maribor | aj – Ak<br>IZUN | A Namestitev | Da Da        | Da Da | 1. Prepi<br>račur                   | ričajte se, da je na vašem<br>nalniku nameščena zadnja verzij                     |
| Prikazano [1 - 1] od 1<br>Filtrirano po vseh zadetkih (908) |                                        |         |                 |              | << < 1       | > >>  | jave.<br>2. Če je<br>poso<br>izberi | e potrebna namestitev ali<br>dobitev zadnje verzije jave,<br>ite glede na okolje: |
|                                                             |                                        |         |                 |              |              |       | Ð                                   | MS Windows                                                                        |

Desnim klikom na ikonu COBISS možemo da sačuvamo link na radnu površinu. Sačuvan link, odnosno datoteka **c3\_izum.jnlp** na radnoj površini omogućava da bilo kada ponovo pokrenemo interfejs i prijavimo se u sistem COBISS3.

| Namestite                         | 2V                                 |                        |         |  |                |                                                                                                    |
|-----------------------------------|------------------------------------|------------------------|---------|--|----------------|----------------------------------------------------------------------------------------------------|
| Prikaži 15 ~                      |                                    |                        |         |  |                | Poišči: IZUM                                                                                                    |
| Št.                               | Naziv                              | $\stackrel{\wedge}{=}$ | Kraj    |  | <b>Akronim</b> | \$<br>Namestitev Kat 🗢 Izp 🗢 MI 🗢 Nab 🗢                                                                                         |
| 1. Institut                       | t informacijskih znanosti, Maribor |                        | Maribor |  | IZUM           |                                                                                                    |
| Prikazano [1 -<br>Filtrirano po v | 1] od 1<br>seh zadetkih (908)      |                        |         |  |                | Odpri pove <u>z</u> avo v novem zavihku<br>Odpri povezavo v <u>n</u> ovem oknu<br>Od <u>p</u> ri povezavo v novem zasebnem oknu |
|                                   |                                    |                        |         |  |                | Dodaj povezavo <u>m</u> ed zaznamke                                                                                             |
|                                   |                                    |                        |         |  |                | Shrani povezavo <u>k</u> ot                                                                                                    |
|                                   |                                    |                        |         |  |                | Shrani p <u>o</u> vezavo v Pocket                                                                                               |
|                                   |                                    |                        |         |  |                | Kop <u>i</u> raj mesto povezave                                                                                                 |

#### Mozilla Firefox: Sačuvaj vezu kao... (Save link as...)

| 🕹 Vnesite ime datoteke za shranjevanje X                         |                                                                                       |                                                                                              |                                                |  |  |  |  |  |  |
|------------------------------------------------------------------|---------------------------------------------------------------------------------------|----------------------------------------------------------------------------------------------|------------------------------------------------|--|--|--|--|--|--|
| ← → × ↑ □ > T                                                    | his PC > Desktop > 🗸 🗸                                                                | Search Desktop                                                                               | Q                                              |  |  |  |  |  |  |
| Organize 🔻 New fold                                              | der                                                                                   |                                                                                              | • • •                                          |  |  |  |  |  |  |
| Desktop  Copbox ConeDrive - Mini: Marko Kabaj This PC            | Name<br>Science: Ca_izum.jnlp<br>Ca_mzzrs.jnlp<br>Ca_gjes.jnlp<br>MonitorManager.jnlp | Date modified<br>28.11.2018 16:37<br>27.11.2018 13:25<br>27.11.2018 11:25<br>27.11.2018 9:16 | Type ^<br>JNLP F<br>JNLP F<br>JNLP F<br>JNLP F |  |  |  |  |  |  |
| File <u>n</u> ame:<br>Save as <u>t</u> ype: JNLF<br>Hide Folders | zum.jnlp<br>P File (*.jnlp)                                                           | <u>S</u> ave Ca                                                                              | ~<br>~                                         |  |  |  |  |  |  |

#### Microsoft Edge: Save target as

| Namestite                                                                      | V                                                                       |                       |           |     |                                                              |                                                                                                 |             | Pos                     | stopek                                                                                                    |
|--------------------------------------------------------------------------------|-------------------------------------------------------------------------|-----------------------|-----------|-----|--------------------------------------------------------------|-------------------------------------------------------------------------------------------------|-------------|-------------------------|----------------------------------------------------------------------------------------------------|
| Prikaži 15 v<br>Št.<br>1. Institut in<br>Prikazano (1 - 1<br>Filtrirano po vse | Naziv<br>formacijskih znanosti, Maribor<br>1] od 1<br>eh zadetkih (908) | \$<br>Kraj<br>Maribor | Akronim ( | Nan | Poišči:<br>nestitev<br>Open<br>Open<br>Save<br>Copy<br>Add t | Izum<br>Kat © Izp © MI<br>n n new tab<br>n n new window<br>target as<br>link<br>to reading list | Nab ♦ Da >> | Upor<br>nam<br>1.<br>2. | rabniški vmesnik COBISS3<br>estite preko interneta.<br>Prepričajte se, da je na vašem<br>računalniku nameščena<br>zadnja verzija jave.<br>Če je potrebna namestitev ali<br>posodobitev zadnje verzije<br>jave, izberite glede na okolje:<br>O MS Windows<br>O Linux/Mac |
|                                                                                |                                                                         |                       |           |     | Save<br>Share<br>Selec<br>Copy<br>Paste                      | picture as<br>e picture<br>tt all                                                               |             | 3.                      | Namestite uporabniški<br>vmesnik COBISS3 (kliknite<br>gumb COBISS2) zraven svoje<br>institucije ali knjižnice).<br>Zaženite uporabniški vmesnik<br>COBISS3 (kliknite bližnjico na<br>namizju).                                                                          |

Google Chrome: Save link as...

| Namestitev                                                                                                    |                         | 1                                                                                                    |
|----------------------------------------------------------------------------------------------------|-------------------------|----------------------------------------------------------------------------------------------------|
| Prikaži 15 🔻                                                                                                    | F                       | oišči: izum                                                                                                    |
| Št. Naziv                                                                                                    | 🔷 🛛 Kraj 🔺 Akronim 🗘 Na | mestitev Kat $\Rightarrow$ Izp $\Rightarrow$ MI $\Rightarrow$ Nab $\Rightarrow$                                                                                                    |
| 1.       Institut informacijskih znanosti, Maribor         Prikazano [1 - 1] od 1         Filtrirano po vseh zadetkih (908) | Maribor IZUM            | Open link in new tab<br>Open link in new window<br>Open link in incognito window<br>Save link as<br>Copy link address<br>Open image in new tab<br>Save image as<br>Copy image<br>Copy image<br>Copy image address<br>Search Google for image |
|                                                                                                    |                         | Inspect Ctrl+Shift+I                                                                                                    |

Na radnu površinu kopira se datoteka **c3\_izum.jnlp** koju otvaramo i pokrećemo dvostrukim klikom. Prvi put se prikazuje najava programa *IcedTea* sa nekim podacima (naslov, izvođač, internet stranica).

| c3_izum.jnlp                                                        | Title: COBISS3 izum     X       Yendor: IZUM     Homepage: http://cobiss3.izum.si |
|---------------------------------------------------------------------|-----------------------------------------------------------------------------------|
| Type: JNLP File<br>Size: 2,46 KB<br>Date modified: 30.11.2018 15:31 | IcedTea                                                                           |
|                                                                     | Odjemalec za COBISS3 aplikacijo.                                                  |

U sledećem koraku prikazuje se prozor *IcedTea* u kojem možete naći podatke o aplikaciji. Stavimo kvačicu kod *Remember this option* i označimo *For applet* te nastavljamo klikom na dugme **Proceed**.

| 3 |                                                                                                    |
|---|----------------------------------------------------------------------------------------------------|
|   | The application COBISS3 izum from http://izumc3-2.izum.si/cobiss3/ uses resources<br>from the following remote locations:<br><ul> <li>http://izumc3-2.izum.si/cobiss3/classes</li> <li>http://izumc3-2.izum.si/cobiss3/jnlp</li> </ul> <li>They look ok. Are you sure you want to run this application?</li> |
|   | For more information you can visit:<br><u>JAR File Manifest Attributes</u><br>and<br><u>Preventing the Repurposing of an Application</u>                                                                                                    |
| 6 | Proceed Cancel Help  Remember this option?  For applet  For site <u>http://izumc3-2.izum.si/cobiss3/</u>                                                                                                    |

Otvara se prozor za prijavu sa odgovarajućom vezom (npr. IZUM) u kojem se prijavljujete svojim korisničkim imenom i šifrom.

|   | COBISS3                |
|---|------------------------|
|   | IZUM                   |
|   | 1                      |
|   | Geslo                  |
|   | Sprememba gesla COBISS |
|   |                        |
|   |                        |
|   | V redu X Prekliči      |
| , |                        |
| , |                        |

### 6 Pokretanje interfejsa COBISS3

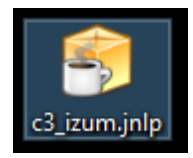

Kod svih sledećih primera pokretanja interfejsa COBISS3 nakon dvostrukog klika na ikonu *IcedTea c3\_izum.jnlp* najpre će se prikazati najava **IcedTea sistema ojdkbuild**.

Nakon toga dolazi **najava sistema COBISS3**, a potom prozor za prijavu u **sistem COBISS3**.

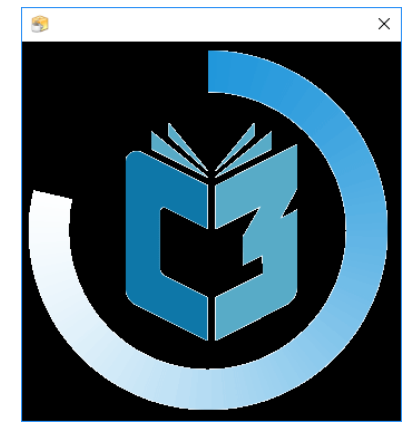

### 7 Poverenje u interfejs COBISS3 u IcedTea ojdkbuild

Ako se pokaže sigurnosni prozor (*Security Approval Required*) za potvrđivanje poverenja u interfejs COBISS3, označimo kvačicom *Always trust content from this publisher* i nastavimo sa klikom na **Run**.

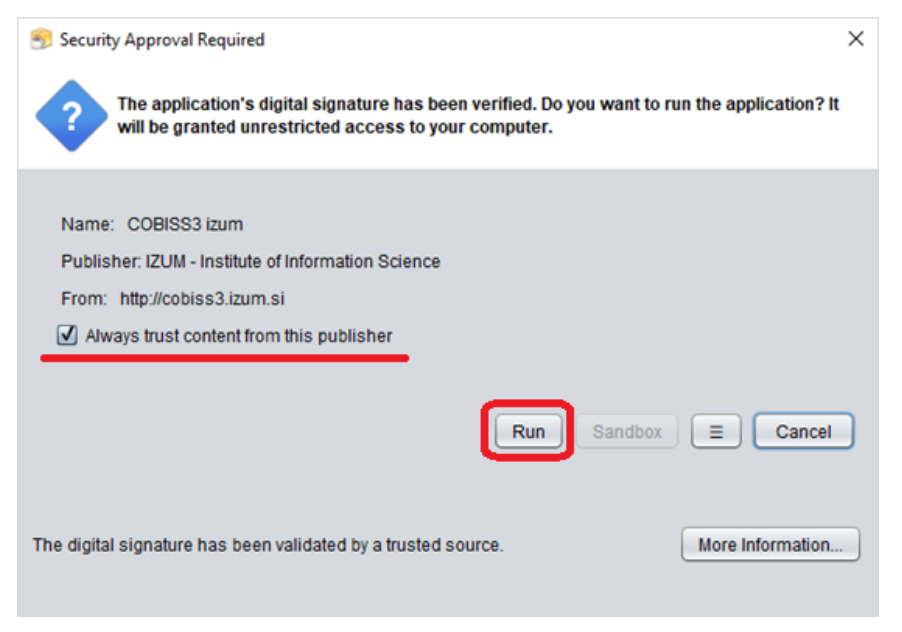